## Sound Settings: Distance Learning Lower Dauphin (Student) Computer Sound Settings

- 1. Right click on speaker icon (bottom right)
- 2. Click Sounds
- 3. Click the Recording tab
- 4. Double click on Internal Microphone
- 5. Click the Enhancements tab
  - a. CHECK Disable all sound effects, if it is not checked
- 6. Click the Levels tab
  - a. Is the microphone muted?
  - b. Turn the Microphone Array to between 70-100
  - c. Turn the Microphone Boost to 0

| General Listen Le | vels Advanced |  |
|-------------------|---------------|--|
| Microphone Array  | (             |  |
|                   | 88            |  |
|                   |               |  |
|                   |               |  |
|                   |               |  |
| Microphone Boos   | t             |  |
|                   | 0.0 dB        |  |
|                   |               |  |
|                   |               |  |

## **ZOOM Meeting Sound Settings**

To check/alter sound settings DURING a meeting:

1. Click on the ^ next to the microphone: Click sound settings

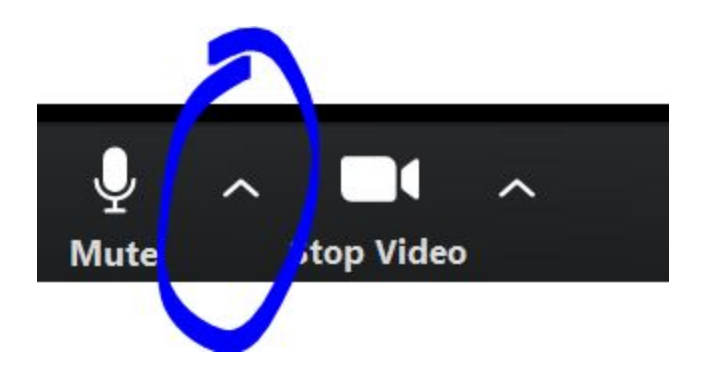

2. Test and check speakers and microphone here:

| 🖸 Setti | ngs                |                                                             | ×        |  |
|---------|--------------------|-------------------------------------------------------------|----------|--|
| Θ       | General            |                                                             |          |  |
| 0       | Video              | Speaker Test Speaker Same as System                         | ~        |  |
|         | Audio              | Output Level:                                               |          |  |
| Ŷ       | Share Screen       | Volume:                                                     | •••)     |  |
| 0       | Chat               |                                                             |          |  |
|         | Virtual Background | Microphone Test Mic Same as System                          | ~        |  |
|         | Recording          | Input Level:                                                |          |  |
| 2       | Profile            | Volume:                                                     | (1)      |  |
|         | Statistics         | Automatically adjust volume                                 |          |  |
|         | Keyboard Shortcuts | Use separate audio device to play ringtone simultaneously   |          |  |
| t       | Accessibility      | Automatically join audio by computer when joining a meeting |          |  |
|         |                    | Press and hold SPACE key to temporarily unmute yourself     |          |  |
|         |                    | Sync buttons on headset                                     |          |  |
|         |                    |                                                             |          |  |
|         |                    |                                                             |          |  |
|         |                    |                                                             | Advanced |  |

Other: Zoom Sound Settings